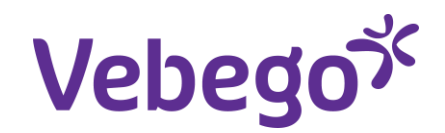

Werkinstructie

## Inloggen in MyAFAS via een collega

Wat heb je nodig?

- Een computer of laptop
- Toegang tot je emailberichten
- Een collega die al succesvol is ingelogd in MyAFAS met twee-factorauthenticatie (mobiele telefoon)
- Mailbox van de collega

## Meld je aan

1

- 1. Ga naar **www.afasonline.nl** op een computer of laptop.
- Vul je eigen e-mailadres in en klik op 'Volgende'.
- 3. Vul je wachtwoord in en klik op 'Volgende'.

| Inloggen bij AFAS Online          | HELP                 |
|-----------------------------------|----------------------|
| /ul hier je e-mailadres in.       |                      |
| E-mailadres                       |                      |
| Terug                             | 2<br>Volgende        |
| AFAS Onl                          | ine                  |
| Inloggen bij AFAS Online          | HELP                 |
| Vul je AFAS Online wachtwoord in. |                      |
| Wachtwoord                        | Ø                    |
|                                   | wachtwoord vergeten? |
| Terug                             | Volgende             |

K

### Meld je aan - vervolg

4. Nu is het tijd om je identiteit te controleren.

Omdat je jouw mobiele telefoon niet bij je hebt, kies je voor 1 van deze 2 opties.

- 5. Als je de AFAS Pocket-app wel al eerder hebt gekoppeld, klik je op 'geen melding ontvangen'.
- 6. In het volgende scherm klik je op '**Ik ben mijn telefoon vergeten'.**

# AFAS Online Inloggen bij AFAS Online Dubbele controle! Pak je telefoon en geef via AFAS Pocket toestemming om in te loggen. AFAS pocket Vertrouw dit apparaat 7 dagen Geen melding ontvangen?

## Log in via een collega

 Let op! In dit scherm kun je het emailadres niet veranderen. Klik op 'Volgende'.

2

- 2. Vul de bevestigingscode in die verstuurd is naar het genoemde e-mailadres.
- 3. Daarna vul je het e-mailadres in van een collega. Klik op '**Volgende**'.

| Inloggen via collega                                                                                                    |                                               |
|----------------------------------------------------------------------------------------------------|-----------------------------------------------|
| Omdat ie (tildeliik) niet beschik                                                                                                    | t over ie telefoon om in te                   |
| kunnen loggen, kun je wel inlog                                                                                                    | ggen met behulp van een                       |
| collega.                                                                                                    | met wijzigen                                  |
| Het e-mailadres waarop je een                                                                                                    | n mail gaat ontvangen                         |
| Stoppen                                                                                                    | Volgende                                      |
|                                                                                                    |                                               |
|                                                                                                    |                                               |
| AFAS Online                                                                                                    |                                               |
| nloggen bij AFAS Online                                                                                                    | HELP                                          |
| en e-mail met bevestigingscode is verzond                                                                                                    | den naar                                      |
|                                                                                                    |                                               |
| englading of .                                                                                                    |                                               |
| ul de bevestigingscode hieronder in.                                                                                                    |                                               |
| ul de bevestigingscode hieronder in.<br>vestigingscode<br>8031                                                                                                    |                                               |
| ul de bevestigingscode hieronder in.<br>vestigingscode<br>8031<br>Verstuu                                                                                           | ir e-mail opnieuw                             |
| ul de bevestigingscode hieronder in.<br>vestigingscode<br>8031<br>Verstuu                                                                                           | ir e-mail opnieuw                             |
| ul de bevestigingscode hieronder in.<br>vestigingscode<br>8031<br>Verstuu<br>eef hier het e-mailadres van een collega o<br>roet aangemeld zijn op de AFAS Online po | ır e-mail opnieuw<br>p. Deze collega<br>rtal. |

#### Log in via een collega vervolg

4. Je collega ontvangt nu een e-mailbericht met een bevestigingscode. Vul de code in en klik op '**Volgende**'.

Gelukt! Je bent nu ingelogd in jouw account.

Hulp nodig? Vraag dan of iemand je kan helpen, zoals een collega of je leidinggevende.

| Inloggen bij AFA                                                                                                    | S Online                                                                                                    | HELP      |
|----------------------------------------------------------------------------------------------------|----------------------------------------------------------------------------------------------------|-----------|
| Omdat je (tijdelijk) nie<br>factorauthenticatie on<br>inloggen met behulp v<br>bevestigingscode is ve<br>Vul de bevestigingsco | t beschikt over je twee-<br>n in te kunnen loggen, kun je<br>van een collega. Een e-mail m<br>rzonden naar<br>de hieronder in. | wel<br>et |
| Bevestigingscode                                                                                                    | Verstuur e-mai                                                                                                    | opnieuw   |
|                                                                                                    |                                                                                                    |           |